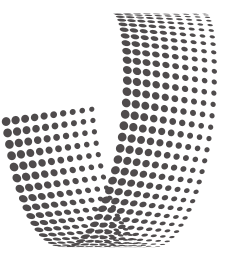

### UNIVERSO**MÉXICO**

# MANUAL DE USUARIO APPUM

Pasos a seguir para disfrutar del universo de beneficios que UNIVERSO**MÉXICO** tiene para ti

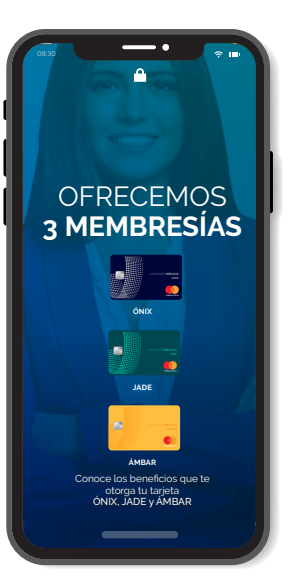

ENERO -JULIO 2019 UNIVERSO**MÉXICO** es una *boutique digital* en medios, beneficios, entretenimiento y salud a través de una plataforma online

Pasos a seguir para disfrutar del universo de beneficios que UNIVERSO**MÉXICO** tiene para ti

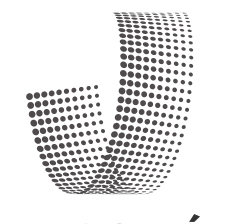

UNIVERSO**MÉXICO** 

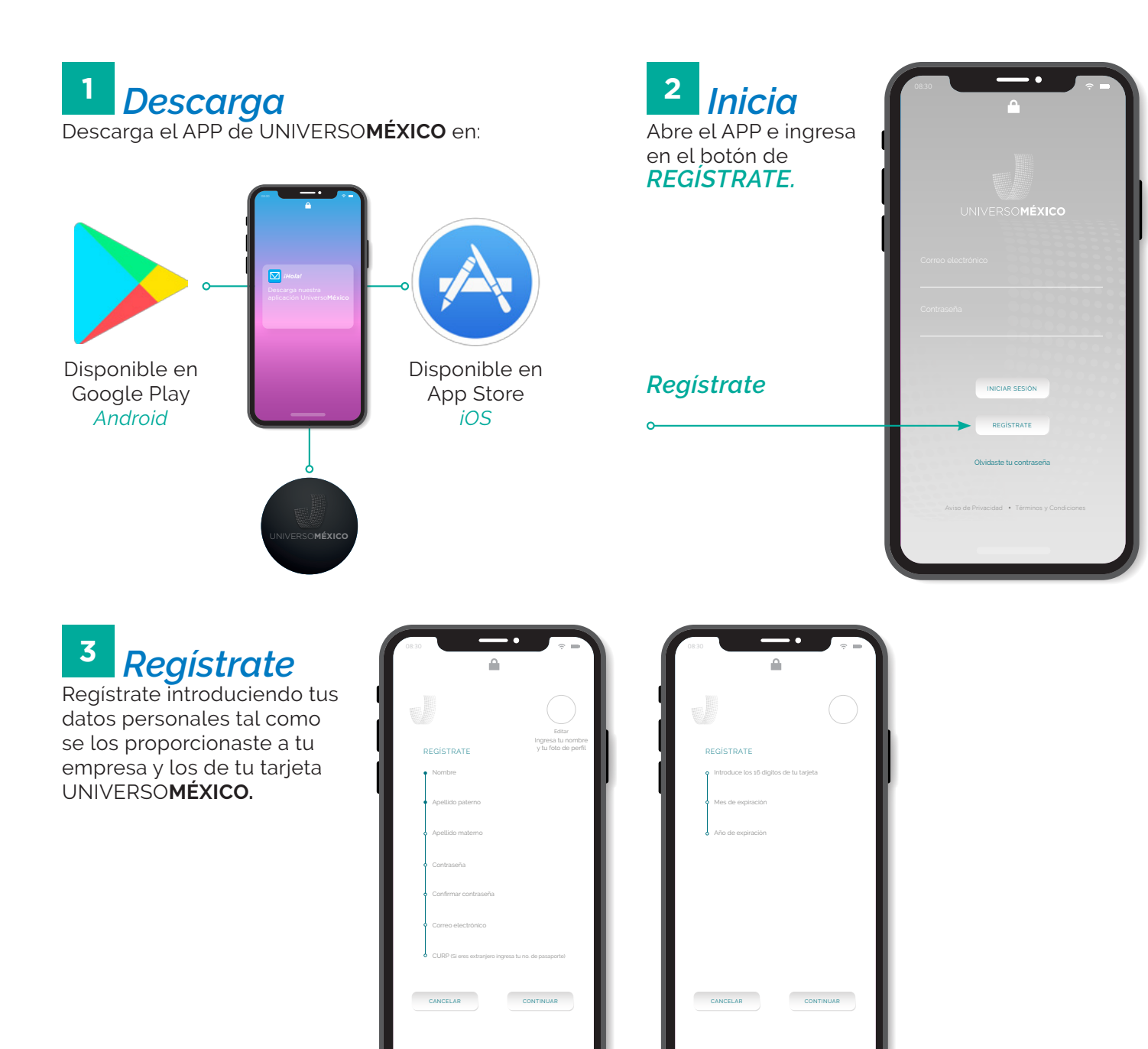

2

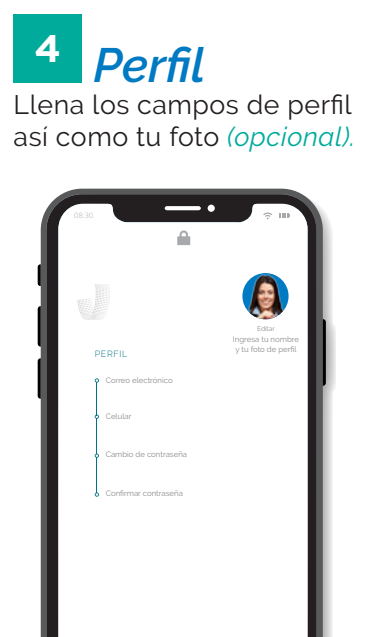

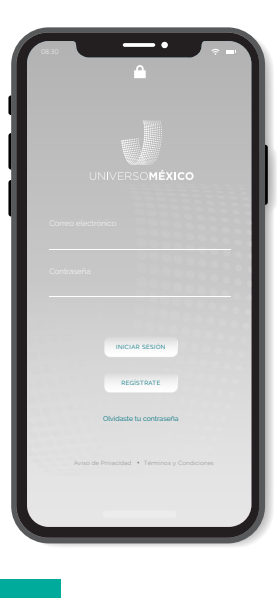

5 Sesión Una vez terminado el registro, coloca tu correo y contraseña y después pica el botón INICIAR SESIÓN.

### <sup>6</sup> Interfaz

Al ingresar en la interfaz aparece la pantalla de inicio. **Con ella puedes:** 

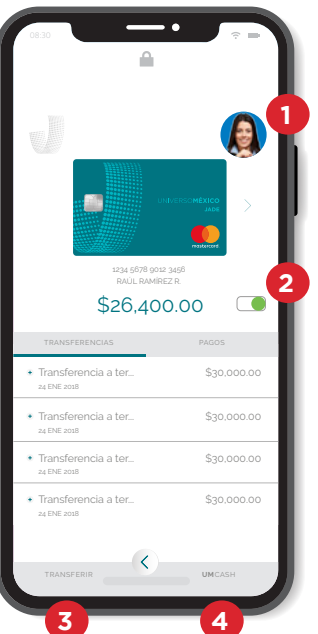

- Cambiar los datos de tu perfil, así como tu contraseña.
- 2. Activa o desactiva tu tarjeta.
- 3. Transferiere dinero a otras cuentas de terceros de otros bancos (SPEI).
- Realiza adelantos de tu nómina (mediante UMCASH).

iUna vez finalizado esto, ya estarás **registrado!** 

## PANTALLAS DE **SERVICIOS**

A.

### Pantalla UMCASH

- **1.** Se muestra el saldo calculado al 30% respecto a tu percepción quincenal.
- 2. Introduce el saldo que te quieres adelantar.
- 3. Cuando das click aquí, aceptas el adelanto de nómina.

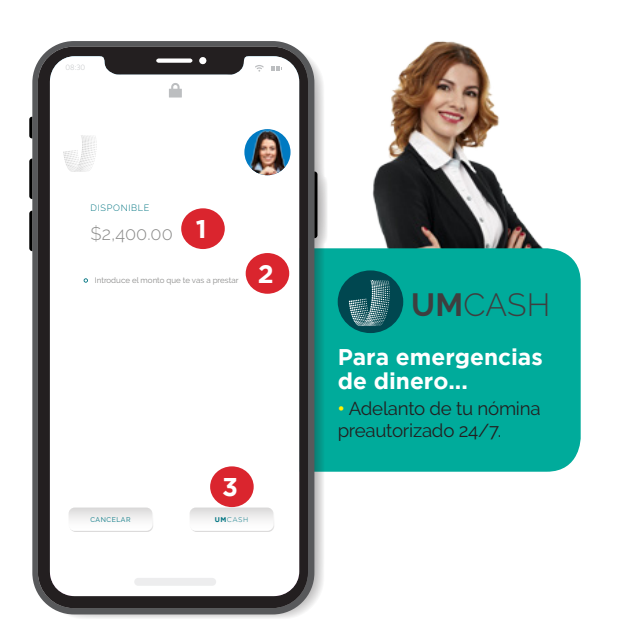

### Pantalla Menú de Servicios

Al girar el carrousel podrás ver los diferentes beneficios que tenemos para ti. Ingresa el de tu interés y podrás ver la pantalla con la información correspondiente.

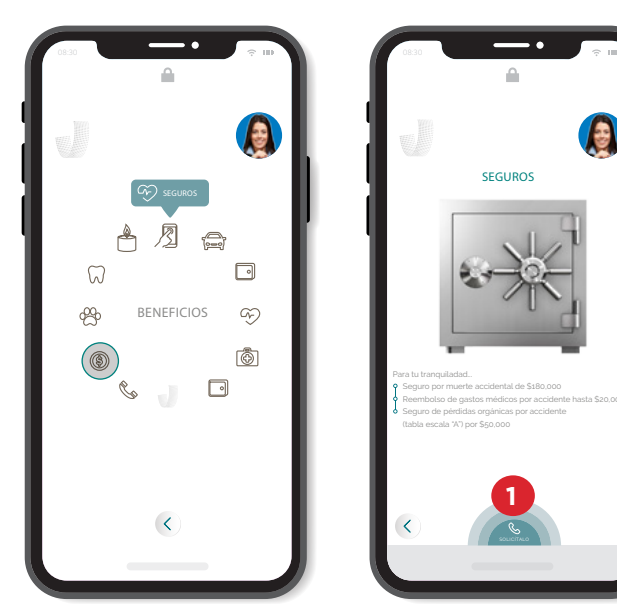

**1.** Si requieres hablar para solicitar el beneficio, pica aquí.

# PANTALLAS DE **SERVICIOS**

### Pantalla Geolocalización

En esta pantalla podemos ver los servicios de médicos, dentistas y asistencia vial en la plataforma Google Maps **en un rango de 8 km**. a la redonda de nuestra geolocalización actual.

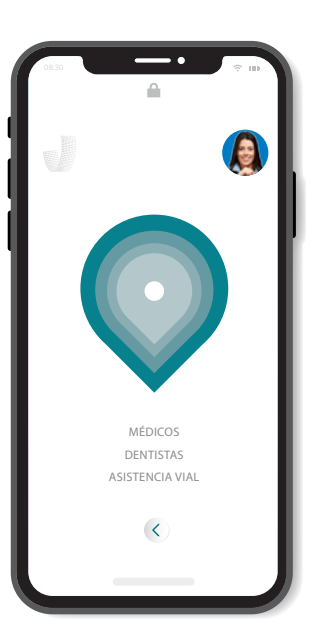

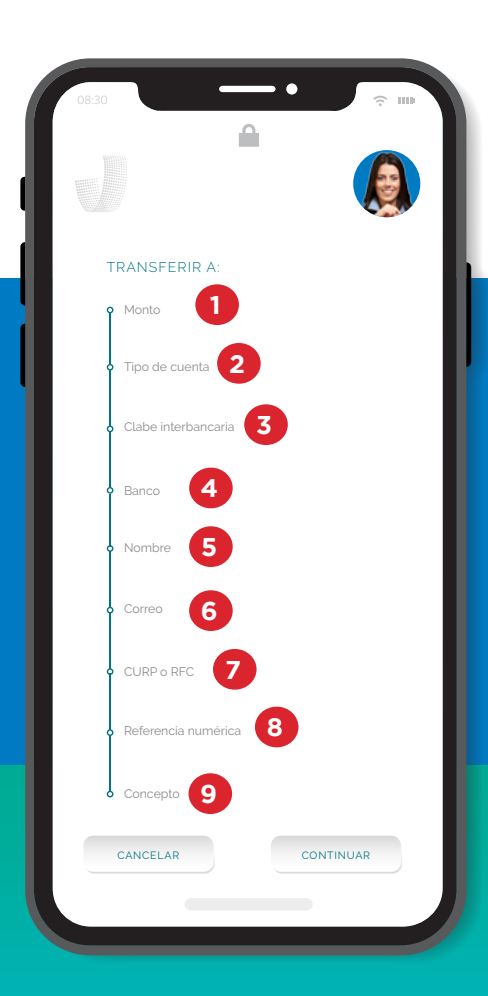

#### Pantalla Pago de Servicios En esta pantalla seleccionas el tipo de servicio

En esta pantalla seleccionas el tipo de servicio que necesitas pagar.

Una vez que ingreses el servicio, se abrirá la pantalla donde encontrarás la empresa a la que requieras hacer el pago.

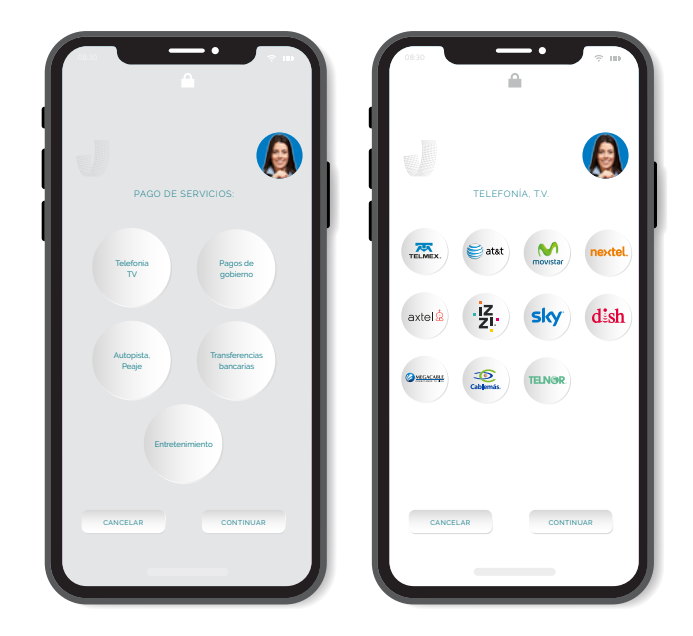

### Pantalla Transferencias SPEI

- 1. Monto a transferir.
- 2. Seleccion el tipo de cuenta.
- **3.** Clabe interbancaria.
- 4. Aparece el banco destino.
- 5. Introduce el nombre que aparece en la cuenta destino.
- 6. Introduce el email registrado en esta aplicación.
- 7. Introduce el CURP o RFC registrado en esta aplicación.
- 8. Introduce un número para identificar tu SPEI.
- 9. Introduce el concepto para identificar tu SPEI.

#### ¿Necesitas ayuda?

iMárcanos! 01800-864-8377 www.universomexico.mx

ventas@universomexico.mx

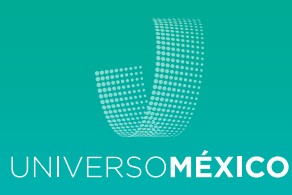